# Doctor On Demand User Experience

April 2020

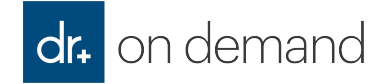

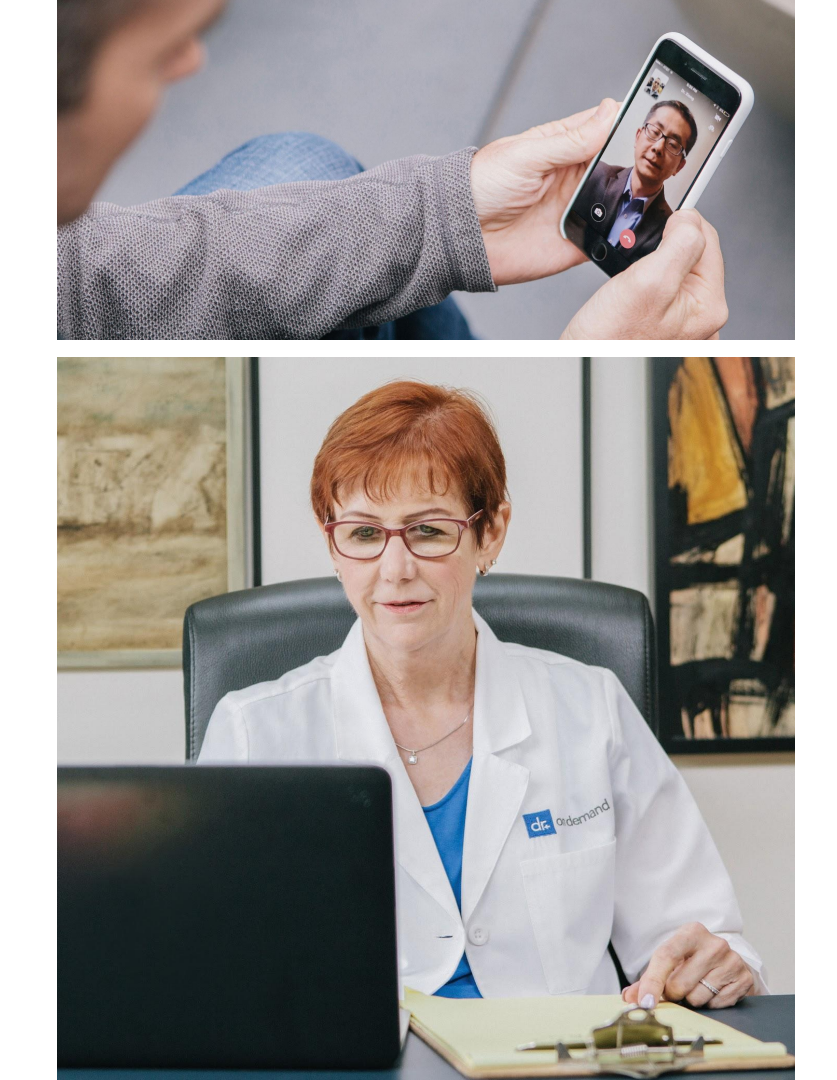

# DOD COVID-19 Current Home Screen

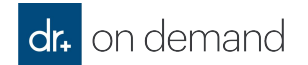

## **Coronavirus Updates**

- DOD has added information to our web and app homescreens to address growing concerns about COVID-19 in the U.S. The information provides education, frequently asked questions and a free assessment tool.
- Released week of 3/3/20
- Coronavirus Landing Page: <u>www.doctorondemand.com/coronavirus</u>
- Frequently Asked Questions: <u>https://www.doctorondemand.com/coronaviru</u> <u>s-faq?utm\_source=consumer&utm\_medium=</u> web&utm\_campaign=COVID19\_LPFAQ\_FAQ
- Assessment tool: <u>https://patient.doctorondemand.com/coronavir</u> <u>us/1</u>

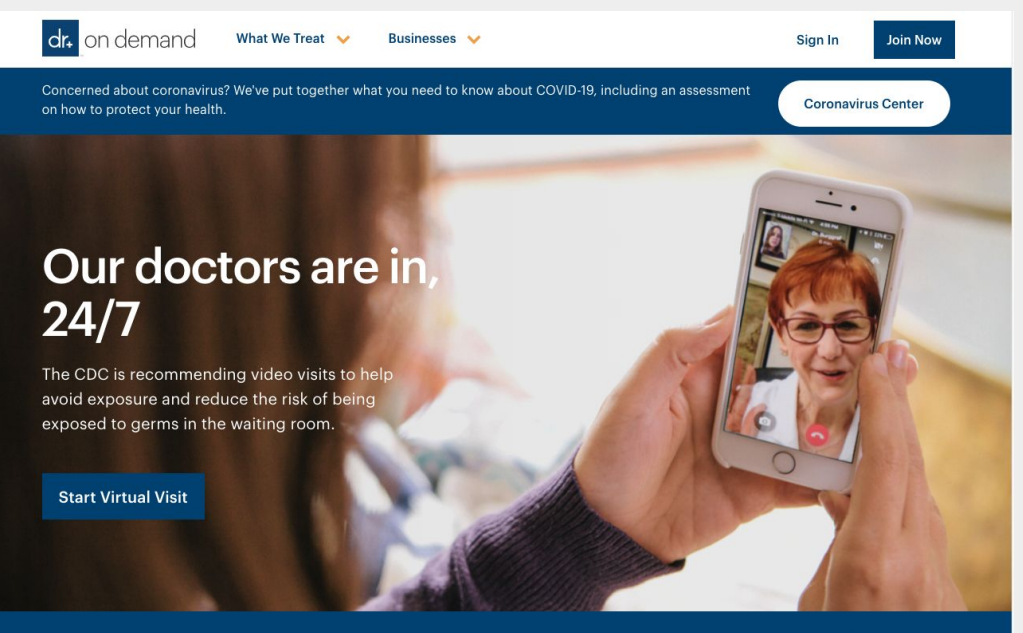

Connect with a doctor over live video in minutes. Available 24/7, nights and weekends.

See a Doctor 👂

## Web

- From DOD home screen
- Returning member can Login In (top right hand bar)
- New Member select "Join Now"
  - "Take a new approach to your health 0 screen: is presented for member to create their account
  - New member agrees to terms and 0 conditions and selects "Create Account"
  - Returning members can also Sign in from 0 this screen

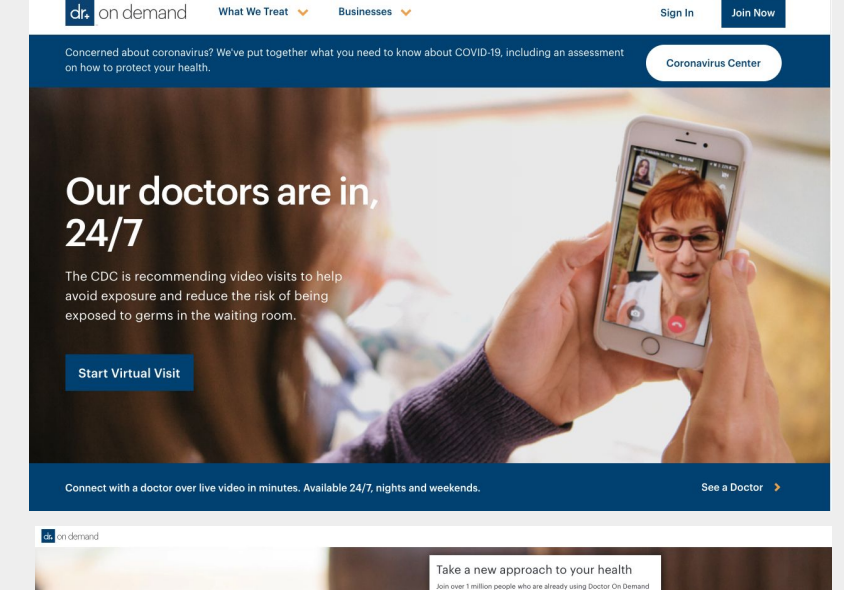

Businesses 🖌

What We Treat 😽

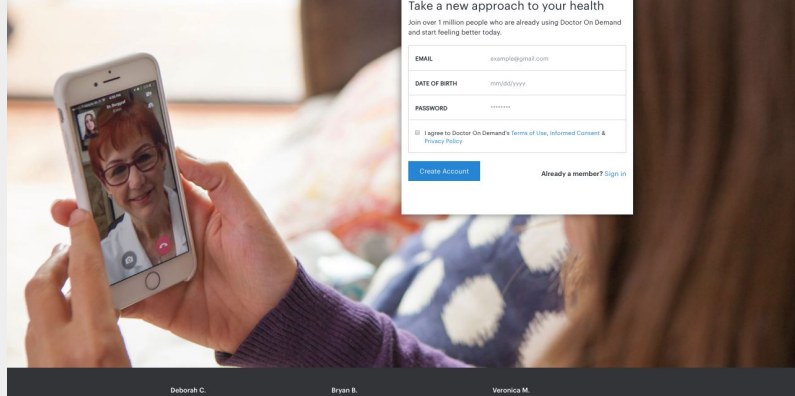

|                                                          | ****                                                                                                    | ****                                                                                                    |
|----------------------------------------------------------|----------------------------------------------------------------------------------------------------|----------------------------------------------------------------------------------------------------|
| casions. Dr.<br>en very<br>professional. I<br>lo waiting | "Very professional and prompt. The doctors are so<br>wonderful, i have yet to find another service, for<br>anything, that is as conversient as this. Life changing." | "My insurance agent referred me to this app. I'm so<br>gliad the did. I was able to talk to a Doctor within 5<br>minutes, and gate prescription filled in an hour. And I<br>didn't have to mism work? What a life save timos I<br>didn't have to the worklable to take of to go see a<br>doctor. I will definitely be using this app again! It's the |

## Web Coronavirus Assessment Tool

- From DOD home screen
- Member selects "Start Assessment" button from top ribbon. Assessment is free.
- Member then select "Begin" to take quick 1-2 minute assessment (8 questions)

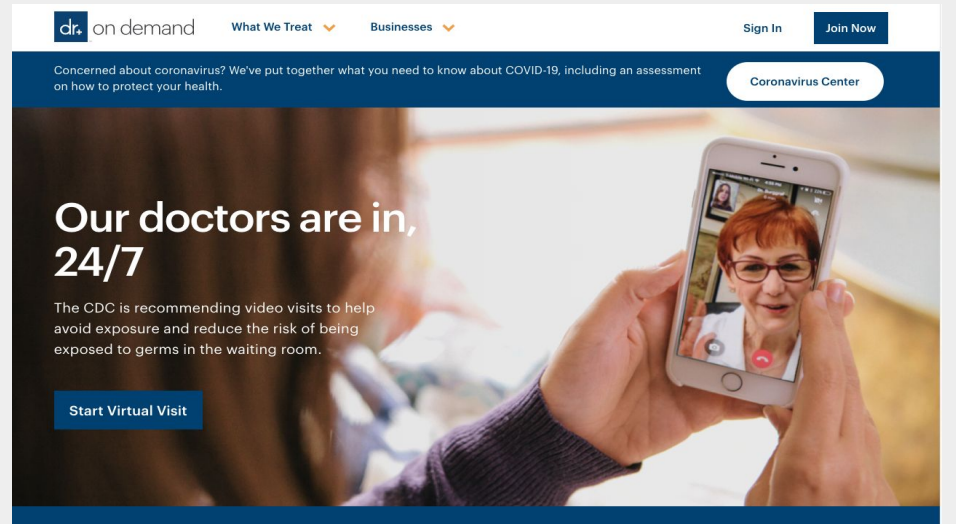

Connect with a doctor over live video in minutes. Available 24/7, nights and weekends.

See a Doctor 🗦

#### **Coronavirus Risk Assessment**

Based on CDC guidelines, we've prepared an assessment to help you determine what precautions you should take in the event coronavirus (COVID-19) impacts your community.

The assessment should take less than two minutes and will provide you with personalized prevention recommendations based on your answers.

## Web Coronavirus Assessment Tool

- After completing questions, member is presented with the COVID-19 risk
- Option to "see a doctor today"
- Option to "view FAQs"
- Another option to discuss your results with a doctor?

| Previous                                    |     | 1/8 |
|---------------------------------------------|-----|-----|
| Do you have a cough or shortness of breath? | Yes |     |
|                                             | No  |     |

# Your Results RISK LEVEL Low Based on your responses, we recommend you review the general precautions listed below to protect yourself and your family from COVID-19 (coronavirus disease 2019). If you have additional questions about the risk of coronavirus disease or other general medical questions, please schedule a video visit with one of our doctors. See a doctor today View FAQs

## Web Coronavirus Assessment Tool

 Frequently Asked Questions and "Looking to discuss your results with a doctor are on the same page as Risk Results.

## How can you protect yourself and your family from the coronavirus?

- Avoid non-essential travel to countries or areas where cases of the coronavirus have been identified. Find up-to-date COVID-19 information for travelers on the CDC's Website.
- Wash your hands frequently to prevent exposure to the virus. Just like any other virus, germs can be spread by touch. If you are using alcohol-based hand sanitizer, make sure it contains at least 60% alcohol for best results.
- Disinfect surfaces that are used by others. COVID-19, like many other viruses, is thought
  to live on surfaces from several hours up to a few days. This can lead to exposure to the
  virus by touching the infected surface and then touching your nose, eyes or mouth.
  Wash your hands after disinfecting surfaces.
- · Equip your home with basic medical supplies, including:
  - Thermometer It is important to be able to monitor your temperature if you start to develop cough or other symptoms of a virus. Get a thermometer from your local pharmacy and make sure it is working properly.
  - Over-the-counter remedies to treat symptoms This should include fever and pain reducers (such as acetaminophen or ibuprofen), as well as cough medications.
  - Fluids Keep plenty of water and electrolyte replacements on hand.
- Discuss postponement of non-essential medical procedures with your doctor.
- Consider alternative child care options if daycares and schools were to close.
- Talk to your employer about their plan if an outbreak occurs in your local area, including remote work and office closures.
- Purchase water and food supplies that can last for more than two weeks. In the event of local spread, stores may be closed temporarily.
- Make sure you have up to a 3-month supply of any prescription medications you are taking at home. Reach out to your doctor to request refills or an extra supply for chronic medications.
- Use a mask if you have respiratory symptoms (coughing or sneezing), have a suspected COVID-19 infection with mild symptoms, or are caring for someone with a suspected COVID-19 infection.
- If you are feeling sick, consider using a virtual care provider instead of going in-person to an urgent care facility or emergency room to limit your exposure to others who may have the virus.

Looking to discuss your results with a doctor?

Get Started

## Mobile App

• Android and iOS app homescreen

• iPad homescreen

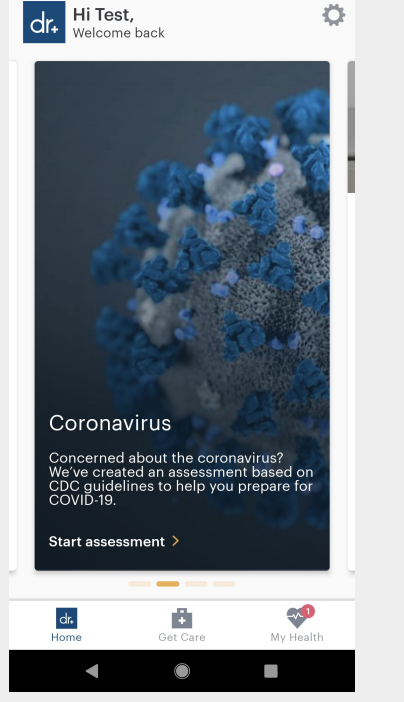

▼⊿ 🖬 34%

8:29

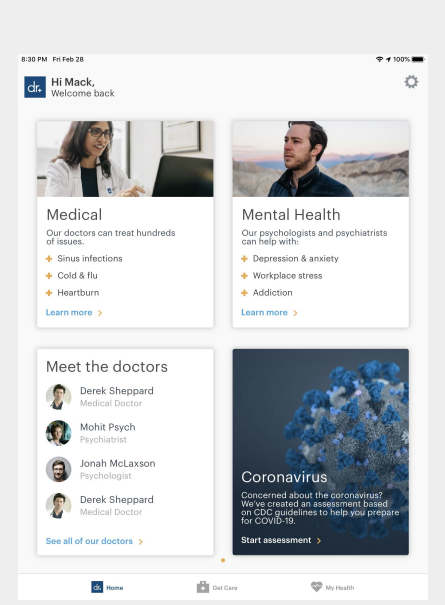

## **User Experience**

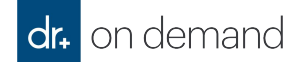

## Health Plan Registration Flow

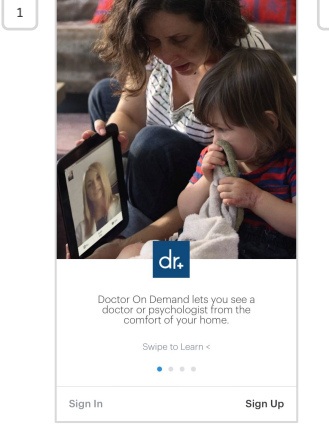

| ••••• AT&T LTE 10:16 AM                                          | 3 | •••• AT&T LTE                | 10:17 AM           | <b>1</b> ∦ 64% <b>■</b> |
|------------------------------------------------------------------|---|------------------------------|--------------------|-------------------------|
| dr. on demand                                                    |   | Please tell us s<br>profile: | some basic info to | complete your           |
|                                                                  |   |                              |                    |                         |
|                                                                  |   |                              |                    |                         |
|                                                                  |   |                              |                    | Mobile 🧹                |
|                                                                  |   | Female                       | Male               | Other                   |
| I agree to Doctor On Demand's<br>Terms of Use & Informed Consent |   |                              |                    | EXPAND                  |
|                                                                  |   |                              |                    |                         |
|                                                                  |   |                              |                    |                         |
|                                                                  |   |                              | Continue           |                         |

| 4 | Sketch      \$     9:41 AM     100%     ■     <     Sack     Health Insurance               | 5 | •••••• 7-Mobile Wi-Fi ♥ 4:02 PM        | ••••• AT&T LTE 10:17 AM                |
|---|---------------------------------------------------------------------------------------------|---|----------------------------------------|----------------------------------------|
|   |                                                                                             |   | Q. Blue cross                          |                                        |
|   | ET.                                                                                         |   | Anthem Blue Cross and Blue Shield of   | Payer logo or name                     |
|   | =                                                                                           |   | Anthem Blue Cross Blue Shield          | T. determine on a set of the set       |
|   | We take health insurance<br>Search for your insurance provider to see<br>if you're covered. |   | Blue Cross and Blue Shield of Alabama  | Note: These fields are case sensitive. |
|   |                                                                                             |   | Blue Cross and Blue Shield of Florida  | Member ID                              |
|   | Q Search                                                                                    |   | A A A A A A A A A A A A A A A A A A A  |                                        |
|   | e.g. Highmark, UnitedHealthcare                                                             |   | Blue Cross and Blue Shield of Illinois | Group ID                               |
|   |                                                                                             |   | qwertyuiop                             |                                        |
|   |                                                                                             |   | asdfghjkl                              |                                        |
|   | Skip Insurance                                                                              |   | ☆ z x c v b n m ⊗                      |                                        |
|   | You can see a doctor without it.                                                            |   | 123 😅 🖞 space Done                     |                                        |
|   |                                                                                             |   |                                        |                                        |

**1** \$ 64% **■** 

Skip

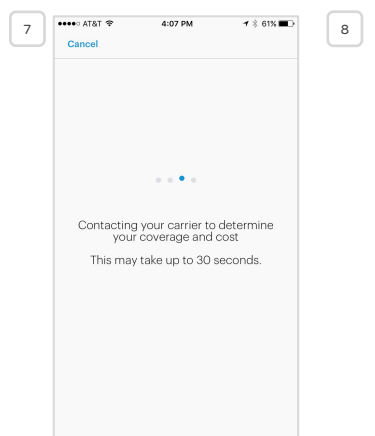

|                         | 10071                                 |
|-------------------------|---------------------------------------|
| n Insurance             | 1                                     |
|                         |                                       |
| ce Accept               | ed                                    |
| surance pla<br>On Deman | n covers<br>d.                        |
| UR COST                 |                                       |
|                         | {Cost here                            |
|                         | {Cost here                            |
|                         | {Cost here                            |
|                         |                                       |
|                         | ce Accept<br>urrance pla<br>On Demand |

## Medical Visit User Experience 3/19/20 (Call Flow)

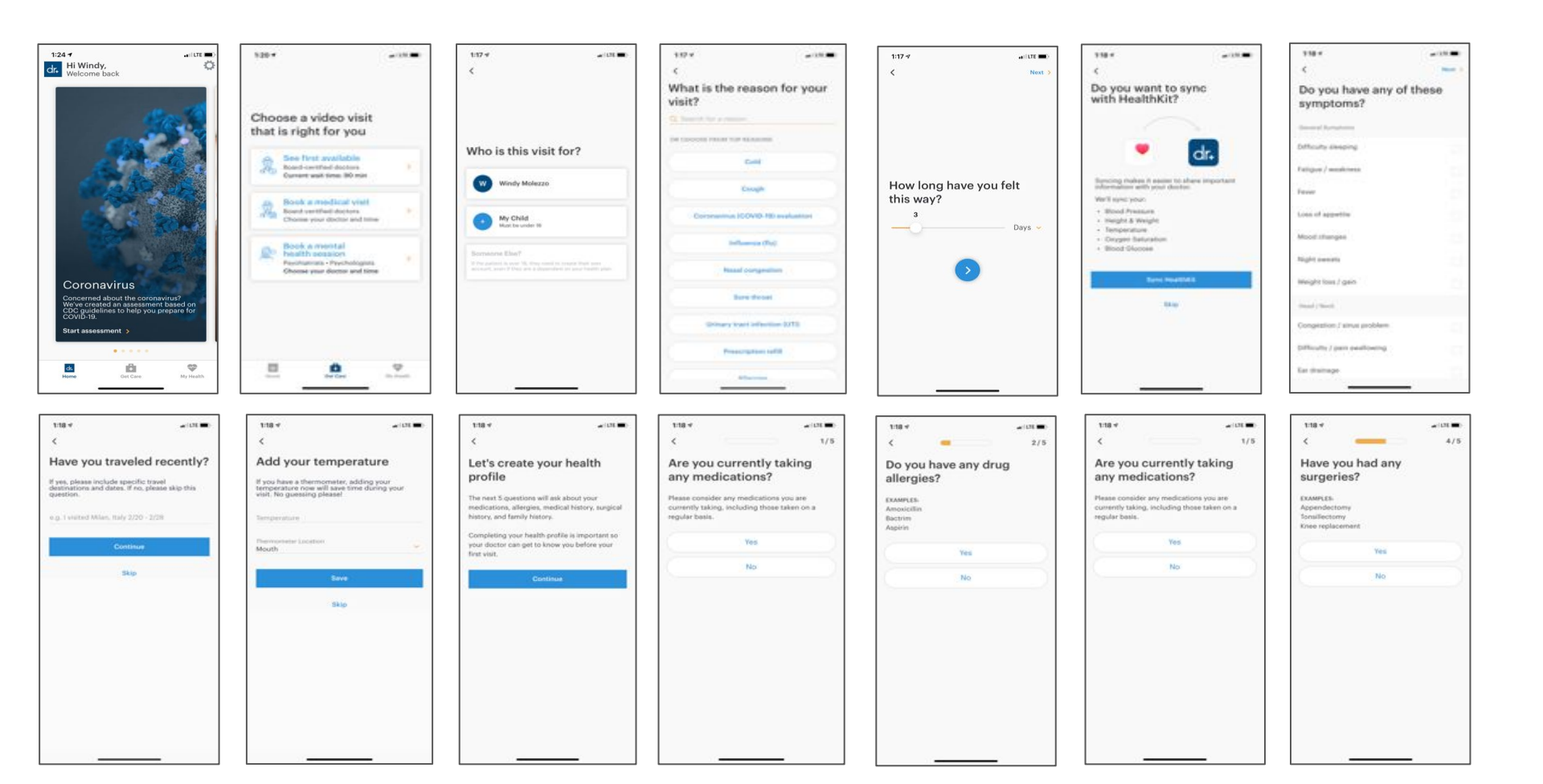

## **Medical Visit User Experience - Continued**

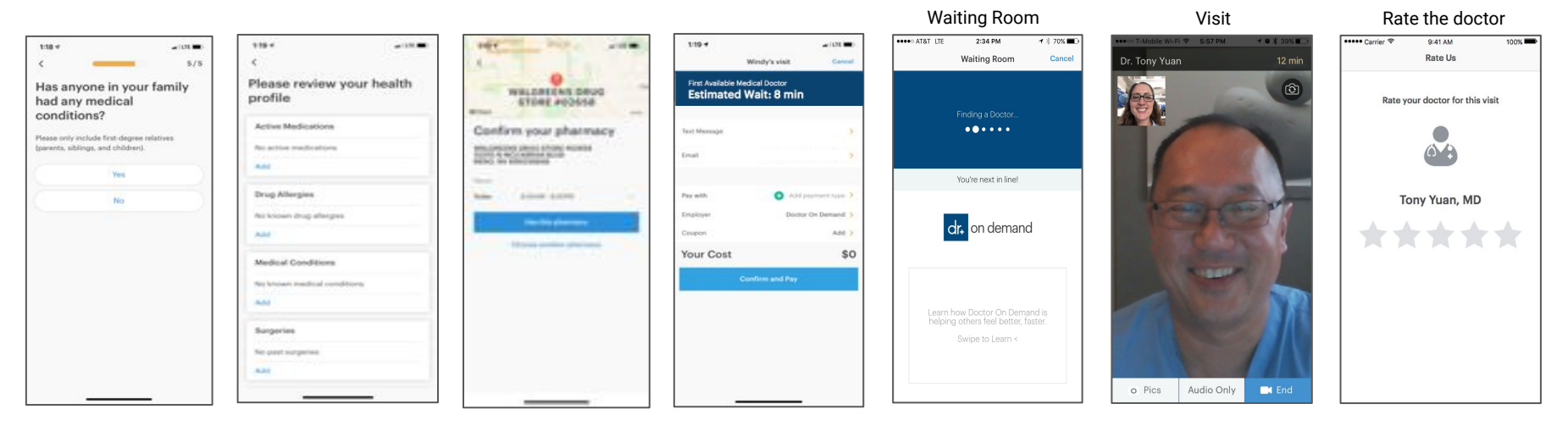

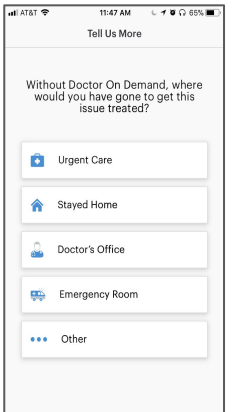

## Confirm Page - Insurance applied or not yet added

| Reminders          |                  |             |
|--------------------|------------------|-------------|
| Enable Notificatio | ons              | $\bigcirc$  |
| Email              | cody@doctoronder | mand.com >  |
| Payment            |                  |             |
| Pay with           | VI               | SA 1111 📏   |
| Insurance          | Check for        | coverage >  |
| Coupon             |                  | Add >       |
| Your Cost          |                  | {Cost here} |

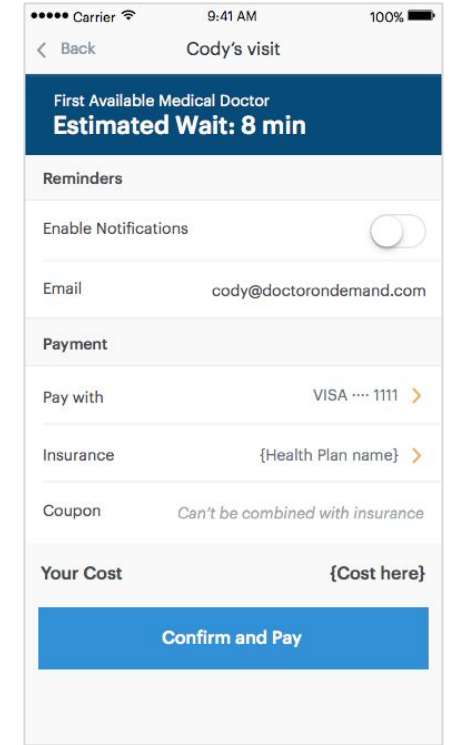

| 28 8:0          | Opm               |                  |
|-----------------|-------------------|------------------|
| Reminders       |                   |                  |
| Enable Notifica | ations            | $\bigcirc$       |
| Email           | cody@doctoron     | demand.com >     |
| Payment         |                   |                  |
| Pay with        |                   | VISA 1111 📏      |
| Insurance       | {Healt            | h plan name} >   |
| Coupon          | Can't be combine  | d with insurance |
| Your Cost       |                   | {Cost here       |
|                 | Confirm Annointme | unt              |

On Demand Insurance not yet added

#### On Demand Insurance Applied

MD Appointment Insurance applied

## Cancellation Policy shown before appt is booked

#### Confirm/Payment page before booking

The warning on the initial payment screen currently looks like below (for MD visit, see below the confirm button):

| Sept For Cody ·<br>28 8:00pr | <sup>25 min</sup>         |
|------------------------------|---------------------------|
| Reminders                    |                           |
| Enable Notifications         | $\bigcirc$                |
| Email                        | cody@doctorondemand.com > |
| Payment                      |                           |
| Pay with                     | VISA 1111 >               |
| Insurance                    | Check for coverage 📏      |
| Coupon                       | Add >                     |
| Your Cost                    | \$75                      |

CANCELLATION POLICY: You can cancel your appointment up to 4 hours before the start time without being charged.

#### **Confirmation Email:**

Optimize your setup

Look for the following:

We include the language around missing an appointment in the confirmation email, part of which is screen-shotted below.

- + Strong internet connection. While cellular data will work, we recommend Wi-Fi.
- Safe and private space. So you feel comfortable discussing personal information.
- Bright lighting. Light should be directed toward your face.

#### **Cancellation Policy**

Please note: You will be charged for the full amount if you are more than 5 minutes late to your appointment or cancel less than 4 hours in advance.

#### Need Help?

MD Appt:

If you have any questions, feel free to reply to this email or call (800) 997-6196. We are always happy to help!

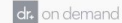

275 Battery Street Suite 650 · San Francisco, CA 94111

#### BH Appt:

#### Optimize your setup

Look for the following:

- Strong internet connection. While cellular data will work, we recommend Wi-Fi.
- Safe and private space. So you feel comfortable discussing personal information.
- + Bright lighting. Light should be directed toward your face.

#### **Cancellation Policy**

Please Note: You will still be charged for the full amount if you miss your appointment or cancel less than 24 hours in advance.

#### Need Help?

dr. on demand

If you have any questions, feel free to reply to this email or call (800) 997-6196. We are always happy to help!

275 Battery Street Suite 650 - San Francisco, CA 94111

## Missed appointment email

If the patient misses an appointment, they get an email similar to the one below that shows the amount they have been charged.

From: Doctor On Demand support@ex.doctorondemand.com> Date: Wed, Jun 6, 2018 at 5:06 PM Subject: Your Missed Appointment To: gasync6@gmail.com

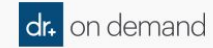

Hello, Mack

We're sorry you missed your Doctor On Demand appointment. Per our appointment policy, your payment method has been charged \$23.00.

Doctor On Demand is committed to your complete satisfaction. Questions? Please reply to this email or call our support team using the number below.

Sincerely, Doctor On Demand Support www.doctorondemand.com 1(800) 997-6196

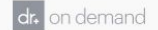

275 Battery • San Francisco, CA 94111

## History (Available after a Visit)

After a user has had a visit, they will always have access to visit details and the call history.

- 1. Select "My Health" on the Home Screen
- 2. Select "My Visit History"
- 3. Select the **appropriate Call Visit** to review
- 4. View the "Visit Details"

Doctor On Demand want users to have access to their health record and be able to see their healthcare in action.

| dr. on demand                                  | My Health                               | K Back Visit History                                    | K Back Visit Details Done                                                                                                    |
|------------------------------------------------|-----------------------------------------|---------------------------------------------------------|----------------------------------------------------------------------------------------------------|
| Welcome, Jessica<br>Iow can we help you today? |                                         | provider test Mon, Jan 18 Dr. Jessica Testdoc           | PATIENT<br>provider test                                                                                                    |
| See a Medical Doctor Now                       | My Health                               | Sun, Jan 17<br>Dr. Jessica Testdoc<br>Medical Doctor    | DATE & TIME<br>Monday, January 18, 2016<br>2:56 PM                                                                                                    |
| + Medical + Mental<br>Health                   | My Visit History                        | Sun, Jan 17<br>Dr. Jessica Testdoc >><br>Medical Doctor | PROVIDER<br>Dr. Jessica Testdoc<br>Medical Doctor<br>Add to Favorites                                                                                    |
| Pediatrics                                     | My Favorite Providers > My Pharmacies > |                                                         | PATIENT INSTRUCTIONS<br>The doctor has not finished entering the<br>notes from your Video Visit. This is typically<br>done in 24 hours. Check back soon. |
|                                                |                                         |                                                         | Follow Up: 2016-01-21                                                                                                    |
|                                                |                                         |                                                         | PURPOSE OF VISIT                                                                                                    |

## How To Update Your Email

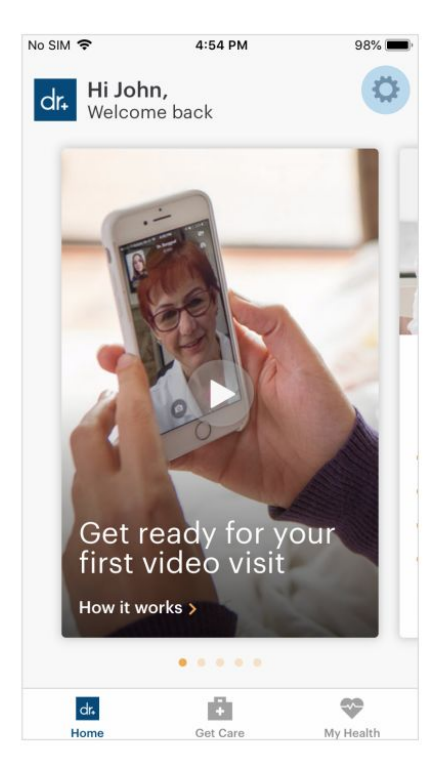

| No SIM     | Ŷ        | 4:54 PM            | 97% 📖      |
|------------|----------|--------------------|------------|
| < Ba       | ack      | My Account         | Sign Out   |
|            |          | John Doe           |            |
|            |          | john@gmail.com     |            |
| Ø          | Share    | Doctor On Demand   | >          |
|            | PAYMEN   | r                  |            |
|            | Payme    | nt Method          | >          |
| ø          | Apply    | Coupon             | >          |
|            | PROFILE  |                    |            |
| <u>9</u> = | Contac   | ct Information     | >          |
|            | Email 8  | & Password         | >          |
| ٨          | Insura   | nce                | >          |
| ۵          | Emplo    | yer                | >          |
| 0          | Enable   | Touch ID for login | $\bigcirc$ |
|            | GET IN T | оисн               |            |

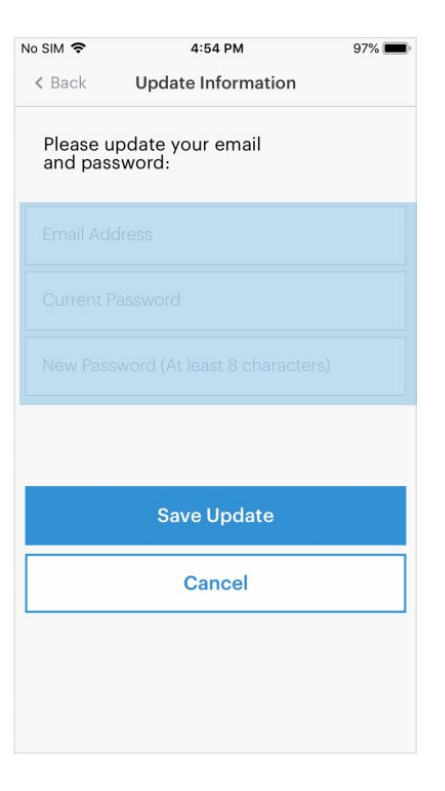

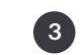

Update email. You don't need to update your password as long as you confirm your current password.

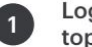

Log in and select settings in top right corner.

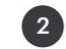

Select Email & Password

## My Pricing Feature

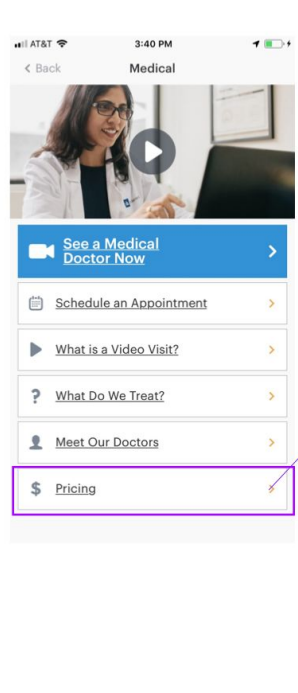

| Ay Pricing                                                   |                       |   |
|--------------------------------------------------------------|-----------------------|---|
| ere's the pricing for your n<br>n your benefits, as of today | ext visit based<br>/. |   |
| Medical Providers                                            | In Network            |   |
| 15 mins                                                      | \$15                  |   |
| Psychologists                                                | In Network            | • |
| 25 mins                                                      | \$30                  |   |
| 50 mins                                                      | \$30                  |   |
| Psychiatrists                                                | Out of Network        |   |
| 45 mins - Initial Visit                                      | \$229                 |   |
| 15 mins - Follow Up                                          | \$75                  | / |
| Learn about submitting cl                                    | aims                  |   |
| Get Care                                                     |                       |   |
| Contact Supp                                                 | port                  |   |
|                                                              |                       |   |

#### latry out of network Copy × NEW REQUESTS -Submitting an out of network claim. After you've had your visit, you can download a detailed receipt from the Visit History section of the app and submit it to your insurance company for dr+ reimbursement. Please contact your insurance company to get specific PAST VISITS instructions on their process and requirements. Find My Visit I Don't Need One Today Δ HII AT&T 穼 3:11 PM 1 0 \$ 53% B) Help **Contact Support Get Help Quickly** ? Browse our FAQs Message Support Ę. Send us a secure message Call Support 24/7 (800) 997-6196 TTY: 711

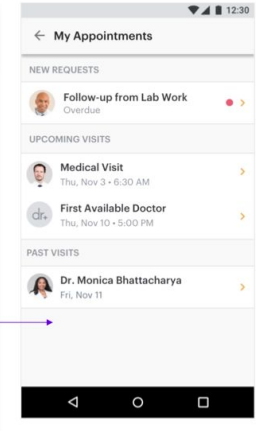